### LEKCJA 1 – pakiet Delphi i pierwszy program

### Kilka słów o Pascalu

Dawniej tworzone programy (DOS i TurboPascal) wymagały zaprojektowania, prócz kodu odpowiedzialnego za samo działanie, również warstwy graficznej i komunikacyjnej z użytkownikiem. Było to bardzo uciążliwe i każdy program pisany przez różnych ludzi wyglądał inaczej. Czasy Windows sprawiły, że ujednolicona została warstwa graficzna i nowe środowiska programistyczne korzystaj z tego dobrodziejstwa. Programowanie w Delphi (programowanie wizualne) pozwala skoncentrować się na kwestiach kluczowych - jak ma działać program, a nie na projektowaniu okienek, przycisków itp. W czasie lekcji posłużymy się pakietem BORLAND DELPHI 7 (BD).

# **OPIS OKIENEK**

- 1 **FORMATKA** (FORM) okienko naszej przyszłej aplikacji (programu). Na nim umieszczamy komponenty (elementy wizualne: przyciski, pola, suwaki, itp.)
- 2. **EDYTOR KODU** (UNIT) okienko z kodem źródłowym programu. Tutaj piszemy program.
- 3. **KOMPONENTY** TREEVIEW) okienko, w którym wyświetlane są umieszczone na formatce komponenty. Wygodnie jest na nim wybierać komponenty lub można kliknąć w komponent na formatce
- 4 INSPEKCJA OBJECT INSPECTOR) okienko zawiera wszystkie właściwości (PROPERTIES) wybranego komponentu (można je tutaj zmieniać) oraz zdarzenia (EVENTS) z nim związane
- 5 BIBLIOTEKA komponentów pasek narzędziowy z uporządkowanymi ikonami komponentów. Najczęściej korzystać będziemy z zakładki STANDARD i SYSTEM
- 6 MENU

## PLIKI PROJEKTU

Każda aplikacja napisana w BD składa się z kilku plików, które system tworzy na dysku:

PAS – plik modułu – kod źródłowy projektu

DPR – plik projektu – dane na temat modułów i formatek

- DFM plik formatki położenie komponentów na formatce
- DCU plik skompilowany tworzony w momencie kompilacji

RES – plik zasobów – opis ikonek, kursorów itp.

EXE – plik wykonywalny – można go uruchomić z Windows

Aby nie tworzyć niepotrzebnego zamieszania na dysku, najwygodniej jest tworzyć osobny folder dla każdego nowego projektu. Jeśli zapiszemy w nim plik źródłowy i plik projektu, pozostałe pliki system sam utworzy w folderze.

## Pierwszy program (LEKCJA01)

- uruchom pakiet Delphi automatycznie otwiera się nowa aplikacja
- na pasku narzędziowym komponentów, z zakładki STANDARD wybierz ikonę BUTTON
- na formatce FORM1 narysuj prostokątny przycisk (dowolnej wielkości). Przycisk można przesuwać, zmieniać wymiary itp.
- zaznacz narysowany przycisk (kwadratowe wskaźniki na brzegach rogach). Zaznaczenie komponentu powoduje wyświetlenie jego własności PROPERTIES (lub zdarzeń EVENTS) w oknie inspekcji
- w okienku inspekcji, w zakładce właściwości odszukaj pole' CAPTION (napis na przycisku) i zamiast napisu Button1 wpisz: KLIKNIJ TUTAJ – automatycznie zmieni się napis na formatce
- wybierz zakładkę zdarzeń EVENTS w okienku inspekcji (musi być zaznaczony przycisk na formatce)

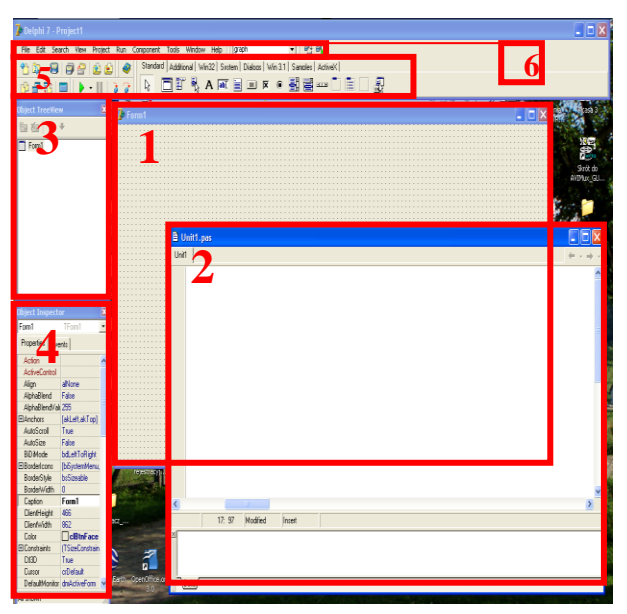

|   | 🎦 🔯 • 🖷                                |                    | Starradu Additional Wind I S<br>Starradu Additional Wind I S<br>Starra |         |    |    |        |    |         |     |   |    |    |     |     |     |         |   |     |   |   |
|---|----------------------------------------|--------------------|----------------------------------------------------------------------------------------------------|---------|----|----|--------|----|---------|-----|---|----|----|-----|-----|-----|---------|---|-----|---|---|
|   | <sup>1</sup> <sup>1</sup> <sup>1</sup> |                    |                                                                                                    | ð<br>ve | -  | 3  | ]<br>″ | -  | њ5<br>Г |     | - | ,  |    | -   |     |     | ЪЗ<br>— | - | _   | 1 |   |
|   | Object Inspec                          | tor 🛛 🗙            |                                                                                                    |         | þ  | Fo |        | n1 |         |     |   |    |    |     |     |     |         |   |     |   |   |
|   | Button1                                | TButton 💌          |                                                                                                    | F       | 1  |    |        |    |         |     |   |    | ÷  |     | ÷   |     |         | - |     | 1 |   |
|   | Properties Ev                          | vents              | T                                                                                                    | ł       |    |    |        |    |         |     |   | -  |    |     |     |     |         |   | Ī   |   | - |
|   | Action                                 |                    |                                                                                                    | t       |    |    |        |    | к       | LIK | N | IJ | τι | JT  | A,J |     |         |   | ļ   |   |   |
| - | ⊞ Anchors                              | [akLeft,akTop]     |                                                                                                    | t       |    |    |        |    |         |     |   |    |    |     |     |     |         |   |     | L | 1 |
|   | BiDiMode                               | bdLeftToRight      | H                                                                                                    | t       |    |    |        |    |         |     |   |    |    |     |     |     |         |   |     | L | 1 |
| 1 | Cancel                                 | False              | . 1                                                                                                    |         |    |    |        |    |         |     |   |    |    |     |     |     |         |   | -   |   | ì |
|   | Caption                                | KLIKNIJ TUTAJ      | n                                                                                                    | Ł       | 1  |    |        |    | 1.1     |     |   |    | 1  |     | 1   | 1   | 1.1     | 1 | 1   |   | • |
| 1 | E Constraints                          | (TSizeConstraints) | 1                                                                                                    | Ľ.      | 11 |    |        |    |         |     |   |    | -  | • • | ÷   |     |         | - | • • | ÷ |   |
|   | Cursor                                 | crDefault          |                                                                                                    | F       |    | -  |        |    |         |     |   |    | ÷  |     | ÷   |     |         | ÷ |     | ÷ | 1 |
|   | Default                                | False              |                                                                                                    | F       |    |    |        |    |         |     |   |    | ÷  |     | ÷   | • • |         | ÷ |     | ÷ | • |
|   |                                        |                    |                                                                                                    |         |    |    |        |    |         |     |   |    |    |     |     |     |         |   |     |   |   |

- kliknij podwójnie w puste pole na zdarzeniu ONCLICK - w oknie kodu pojawi się struktura nowej procedury (można też podwójnie kliknąć w przycisk na formatce)

bject Inspector

Button1

- wpisz instrukcję SHOWMESSAGE('To jest mój pierwszy raz!'); (pamiętaj o apostrofach i średniku)

### ZAPISYWANIE PROJEKTU

- z menu wybieramy FILE - SAVE ALL

Pojawią się dwa okienka (jedno po drugim), do których należy wpisać nazwę pliku zawierającego kod źródłowy i nazwę pliku projektu Plik z kodem nie może mieć identycznej nazwy jak plik projektu, dlatego na lekcjach będziemy stosować konwencję:

- plik źródłowy np. LEKCJA01.PAS
- plik projektu np. LEKCJA01p.PAS (dodatkowa literka 'p')

## **KOMPILOWANIE I URUCHOMIENIE**

Kompilacja, to inaczej tłumaczenie kodu źródłowego i informacji zapisanych w pozostałych plikach na tzw. kod maszynowy, który jest zrozumiały dla procesora – może być uruchomiony. Podczas kompilacji sprawdzana jest automatycznie poprawność kodu.

CTRL+F9 (w menu Project – Compile) – kompilacja Można automatycznie kompilować i uruchomić program F9 (w menu Run – Run) – kompilacja i uruchomienie

Aby napisany program można było przenieść na inny komputer i uruchomić bez środowiska DELPHI, należy go skompilować na dysk utworzyć plik wykonywalny na dysku. W tym celu wybrać z menu: PROJECT – OPTIONS, w okienku zakładka LINKER i w polu EXE AND DLL OPTIONS zaznaczyć pole GENERATE CONSOLE APPLICATION.

Ponowne skompilowanie spowoduje utworzenie na dysku pliku o rozszerzeniu EXE. Folder, w którym umieszczony plik jest opisany w okienku opcji w zakładce DIRECTORIES\CONDITIONALC w polu OUTPUT DIRECTORY. Jeśli pole będzie puste – plik zapisze się w tym samym folderze, co plik źródłowy.

UWAGA – Jeśli przenosisz całe foldery z plikami źródłowymi na inny komputer, może wystąpić problem przy kopiowaniu. W opisanej wyżej zakładce znajdują się ścieżki dostępu do plików aplikacji – są one przenoszone podczas kopiowania – najlepiej je usunąć i zostawić puste pola.

#### **OTWIERANIE PROJEKTU**

Gotowe projekty otwiera się, podobnie jak w innych systemach (**File – Open Project** lub **CTRL+F11**). System wczytuje plik źródłowy i wypełnia formatkę komponentami.

| Properties Eve | nts tr                                                     |  |  |  |  |  |  |  |  |  |
|----------------|------------------------------------------------------------|--|--|--|--|--|--|--|--|--|
| Action         |                                                            |  |  |  |  |  |  |  |  |  |
| OnClick        | Button1Click                                               |  |  |  |  |  |  |  |  |  |
| OnContextPop   |                                                            |  |  |  |  |  |  |  |  |  |
| OnDragDrop     |                                                            |  |  |  |  |  |  |  |  |  |
| OnDragOver     |                                                            |  |  |  |  |  |  |  |  |  |
| OnEndDock      | 🖹 lekcja01.pas                                             |  |  |  |  |  |  |  |  |  |
| OnEndDrag      |                                                            |  |  |  |  |  |  |  |  |  |
| OnEnter        | lekcjaU1                                                   |  |  |  |  |  |  |  |  |  |
| OnExit         |                                                            |  |  |  |  |  |  |  |  |  |
| OnKeyDown      | <pre>procedure TForm1.Button1Click(Sender: TObject):</pre> |  |  |  |  |  |  |  |  |  |
| OnKeyPress     | begin                                                      |  |  |  |  |  |  |  |  |  |
| OnKeyUp        | GHOUMESSICE (LTo jost mój pierwszy program)).              |  |  |  |  |  |  |  |  |  |
| OnMouseDowr    | and:                                                       |  |  |  |  |  |  |  |  |  |
| OnMouseMove    | chu,                                                       |  |  |  |  |  |  |  |  |  |
| OnMouseUp      |                                                            |  |  |  |  |  |  |  |  |  |
| 0.01.10.1      | ena.                                                       |  |  |  |  |  |  |  |  |  |

| Project Op                                                 | ntions for l                                                                                                | lekcja022p.exe                                                                                                    | X      |  |  |  |  |  |  |  |
|------------------------------------------------------------|----------------------------------------------------------------------------------------------------|----------------------------------------------------------------------------------------------------|--------|--|--|--|--|--|--|--|
| Forms                                                      | Applicatio                                                                                                  | on Compiler Compiler Messages Linke                                                                                      | Linker |  |  |  |  |  |  |  |
| Directori<br>Qutp<br>Unit outp<br>S<br>Debug s<br>BPL outp | eier Conditioner<br>iut directory:<br>iut directory:<br>iearch path:<br>isource path:<br>iut directory:<br> | version mice  in ackages    and Settings\robota\Moje dokumenty\delptil  .    C:\Documents and Settings\robota\Moje do  . |        |  |  |  |  |  |  |  |
| Condition                                                  | ut directory:<br>nals<br>onal defines:                                                                      | C:\Documents and Settings\robota\Moje do                                                                                 |        |  |  |  |  |  |  |  |
| Allases                                                    | Unit <u>a</u> liases:                                                                                       | WinTypes=Windows;WinProcs=Windows;D 💽                                                                                    |        |  |  |  |  |  |  |  |
| 🗌 Default                                                  |                                                                                                    | OK Cancel <u>H</u> elp                                                                                                   |        |  |  |  |  |  |  |  |